# Mailman3: Abonnieren einer Mailingliste (für Mitglieder)

- Eintragen in eine Mailingliste
- Mitgliedschaft verwalten

## Eintragen in eine Mailingliste

Um Mitglied einer Mailingliste zu werden, müssen Sie auf der Startseite der Liste unter **Mitglied werden/Mitgliedschaft beenden** auf **Anmelde** n gehen.

Alternativ (wenn Sie z.B. keine HHU-Kennung haben) können Sie sich auch mit einer E-Mail-Adresse registrieren. Geben Sie dazu die Adresse (und optional auch Ihren Namen) in die entsprechenden Felder ein und klicken Sie anschließend auf **Subscribe**. Beachten Sie bitte, dass Sie in diesem Fall allerdings keine Möglichkeit haben, Ihre Mitgliedschaft zu verwalten!

Je nach Einstellung der Mailingliste bekommen Sie anschließend eine E-Mail an Ihre HHU-Adresse, mit der Sie das Listen-Abonnement durch das Anklicken eines Links bestätigen müssen. Wenn Sie sich mit einer E-Mail-Adresse registriert haben, erfolgt die Bestätigung durch das Beantworten der Bestätigungs-Mail.

| Chiffel 1                                                                          | @uni-duesseldorf.de                                                                                                    |                                 |
|------------------------------------------------------------------------------------|----------------------------------------------------------------------------------------------------|---------------------------------|
| Zusammenfassu                                                                      | ing                                                                                                    |                                 |
|                                                                                    |                                                                                                    |                                 |
| Benutzen Sie folgende Adresse,                                                     | um die Listen-Besitzer zu kontaktieren: @umi-duesseldorfde                                                                                                  |                                 |
| Sie müssen sich einloggen, um                                                      | das Archiv dieser Liste zu sehen.                                                                                                    |                                 |
| Mitglied werden<br>Um Mitglied zu werden oder di<br>dazu eine reale E-Mail-Adresse | //Mitgliedschaft beenden<br>Migliedschaft zu beenden, melden Sie sich bitte zuerst an. Falls Sie sich zuvor noch nicht angemeldet haben, müssen Sverwenden. | ie sich zuerst registrieren und |
| Anmelden                                                                           |                                                                                                    |                                 |
| Sie können Mitglied werden, oh                                                     | ne zuvor einen Account zu registrieren. Falls Sie dies wünschen, benutzen Sie bitte das Formular unterhalb.                                                 |                                 |
| Ihre E-Mail-Adresse                                                                |                                                                                                    |                                 |
| Ihr Name (optional)                                                                |                                                                                                    |                                 |
|                                                                                    | Subscribe                                                                                                    |                                 |

### Beispiele für die Bestätigungsmail:

Beispiel 1: Bestätigung per Link

| Vice portion detectments and<br>those (BPR) distributed (BPR) beneficially detected and the second<br>of the second detection of the second detection of the |  | rt Valedeler | Colores | 0.400 | () Lineber | 1140 |
|----------------------------------------------------------------------------------------------------|--|--------------|---------|-------|------------|------|
| Hallo van HHU List Server!                                                                                                    |  |              |         |       |            |      |
| Du erhältst diese t-Mail, weil der Nutzer 👘 von lists.bhu.de deine t-Mail-Adresse als seine angab, um sie mit seinem Köntö zu verknäpfen.                                                                                                    |  |              |         |       |            |      |
| Um dies zu bestätigen, rufe bitte falgende Adresse auf: https://lists.bhs.de/accounts/confirm-small/                                                                                                    |  |              |         |       |            |      |
| Danke dass du HNU List Server nutit!<br>11sts.bhu.de                                                                                                    |  |              |         |       |            |      |

#### Beispiel 2: Bestätigung durch Rücksendung

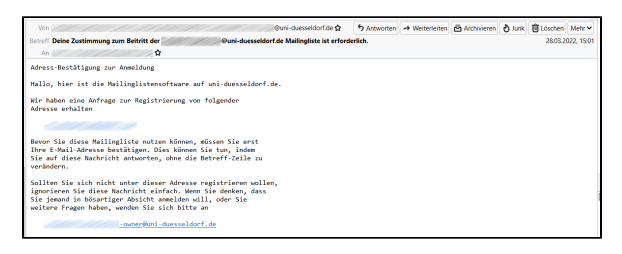

## Mitgliedschaft verwalten

Eine Übersicht der Mailinglisten, bei denen Sie Mitglied sind, finden Sie, wenn Sie sich auf der Seite lists.hhu.de mit Ihrer **Unikennung** und dem **Unipasswort** einloggen.

Wählen Sie aus der Übersicht die Liste aus, welche Sie verwalten möchten. Sie haben dann folgende Optionen:

- 1. Archive: Hier können Sie alle bisher über die Mailingliste verschickten Nachrichten einsehen.
- 2. Abo verwalten: Hier können Sie Einstellungen an Ihrem Abonnement vornehmen.
  - a. E-Mail auswählen: Hier können Sie Ihre E-Mail-Adresse ändern.
  - b. **Zustellstatus**: Wenn Sie keine Nachrichten empfangen, aber weiter Mitglied der Liste bleiben wollen (z.B. im Urlaub), setzen Sie die Option **Deaktivi** eren.
  - c. Zustellmodus: Sie können Nachrichten der Mailingliste entweder sofort oder gesammelt erhalten. Bei der Option Normal erhalten Sie die Nachrichten sofort, bei Zusammenfassungs-Digests gesammelt einmal am Tag.
  - d. Eigene Postings empfangen: Wenn Sie Nachrichten, die Sie an die Mailingliste geschickt haben, nicht über den Verteiler erneut erhalten möchten, setzen Sie die Option Nein.
  - e. **Posts bestätigen**: Wenn die Mailingliste den Eingang einer Nachricht bestätigen soll, setzen Sie die Option **Ja**
  - f. Adresse verstecken: Zum Schutz vor Spam-Bots können Sie in der Mitgliederliste Ihre Adresse

#### @uni-duesseldorf.de

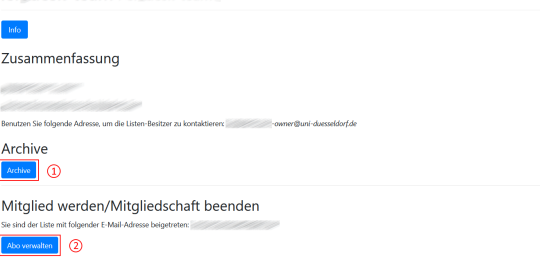

Abo verwalten:

verfremden lassen. Wenn Sie dies wünschen, setzen

- verireriden lassen. wenn Sie dies wunschen, setzt Sie die Option Ja.
  g. Bevorzugte Sprache: Hier können Sie die bevorzugte Sprache für die Oberfläche der Mailingliste einstellen.
  h. Bestätigen Sie die Einstellungen mit Änderungen opeinen.
- speichern.
- Mitgliedschaft beenden: Hier können Sie Ihre Mitgliedschaft in der Mailingliste beenden.

| Mitgliedschafts                                    | Einstellungen für @uni-duesseldorf.de                                                                                                    |  |  |
|----------------------------------------------------|----------------------------------------------------------------------------------------------------|--|--|
|                                                    | Sie dieses Formular, um die E-Mail-Adresse Ihrer Mitgliedschaft zu ändern:                                                                                                    |  |  |
| E-Mail auswählen                                   | Change email used for subsoription                                                                                                    |  |  |
| Zustellstatus                                      | Activent O Deachviert     Michiens Sie diese Entstellung um Nachrichten zu englangen, die an die Liste gesender werden. Deachvieren Sie     die Einstellung, um Mitglied der Liste zu bleiben, aber latere Hachrichten zu einstellen faum Bezpiel während diese     Unitabil. Hall Sie die Australlung gestellungen stellungen gestellt der gestellt der zurretzlicheren, wern Sie zuröck     zier die dare nicht aussnahlt gestellung.                                                                                                    |  |  |
| Zustellmodus                                       | Normal         V           This Se Zuammerfassings Oppost aurvaliene enhates Se die Posto poblideet (in der Reger einnat lägion, jesoch häufigen i steal, anstale von einzeinen Rott zum Zupunkt des Verandens. Marche K-Marche M-Marche M-Marche |  |  |
| Eigene Postings empfanger                          | A O Nein     Gewöhnlich erhalten Sie eine Kopie jader an die Liste gesandten Nachricht. Falls Sie diese nicht erhalten möchten,     dealchieren Sie diese Einstellung.                                                                                                    |  |  |
| Posts bestätigen                                   | O Ja @ Nein<br>Wollen Sie eine Bestätigungs-E-Mail erhalten, wenn Sie an die Liste senden?                                                                                                    |  |  |
| Adresse verstecken                                 | O Ja @ Nein     Wenn jernand die Litzen-Mitglieder betrachtet, wird normalerweise die E-Mail-Adresse in wertenderer Form     angezeigt (um Spam-Botz am Sammein von Adressen zur hindem). Falls Sie gar keine Anzeige würschen, aktivieren     Se beite des Emstellung                                                                                                    |  |  |
| Empfange Listenkopien<br>(möglicherweise Duplikate | O Ja @ Nen<br>Fails Se explicit in den To- oder Co-Angaben einer Hachricht erscheinen, können Sie vählen nicht noch eine Kopie<br>der Nachricht auch die Vallang-Litzt zu erhalten. Wählen Sie Ja, um Kopien zu erhalten. Wählen Sie Henr, um keine<br>Kopiert zu erhalten.                                                                                                    |  |  |
| Bevorzugte Sprache                                 | German     V     Bevorzugte Sprache für ihre intersationen mit Malman. Wenn diese eingestellt ist, wird die bevorzugte Sprache der<br>Malinglitte Geschrödelsen. Dies wirdt sich darauf aus, welche Sprache für ihre E-Mail-Benachröttigungen und<br>despiloten wennendet und                                                                                                    |  |  |
|                                                    | Änderungen speichem                                                                                                    |  |  |